Traitement des données sous Excel. Utilisation de la **mise en forme conditionnelle** pour mettre en évidence des cellules ou enregistrements répondant à certaines conditions.

Pour chaque question, copiez la liste de données dans une nouvelle feuille, puis répondez à la question.

Charger le fichier « produits.xlsx » sous Excel.

- 1. Il y a combien de variables (champs) dans le fichier ? Et d'observations (d'enregistrements) ?
- 2. Pour la colonne prix, mettez en évidence les cellules pour lesquelles le prix est supérieur à 100.
- 3. Pour la colonne prix, mettez en évidence les cellules pour lesquelles le prix est compris entre 50 et 100 (bornes incluses).
- 4. Pour la colonne prix, mettez en évidence les cellules contenant les 15 valeurs les plus élevées.
- 5. A l'aide l'outil « barre de données », mettez en forme la colonne « stock ». Laissez Excel choisir automatiquement l'échelle des valeurs.
- 6. Refaites la même opération mais en fixant les valeurs limites à 0 (min) et 100 (max)
- 7. Reproduire les 2 questions précédentes en utilisant l'outil « nuances de couleurs ».
- Avec l'outil « jeux d'icônes » de la mise en forme conditionnelle, faites apparaître 3 types d'icônes rondes : verte quand la valeur est supérieure ou égale à 30 ; jaune entre 30 (non inclus) et 25 (inclus) ; rouge lorsque strictement inférieur à 25.
- 9. Plus difficile maintenant, mettez en fond rouge la cellule contenant le **nom du produit** lorsque le **stock** correspondant est égal à 0.